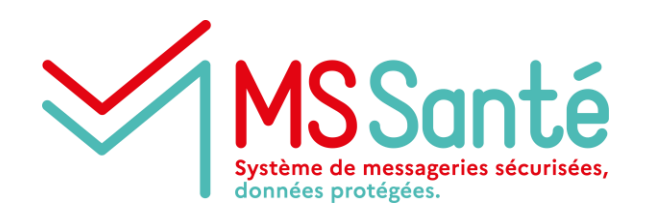

### Développement des usages MSSanté

#### Décembre 2021

Formation pour le secteur Médico-Social

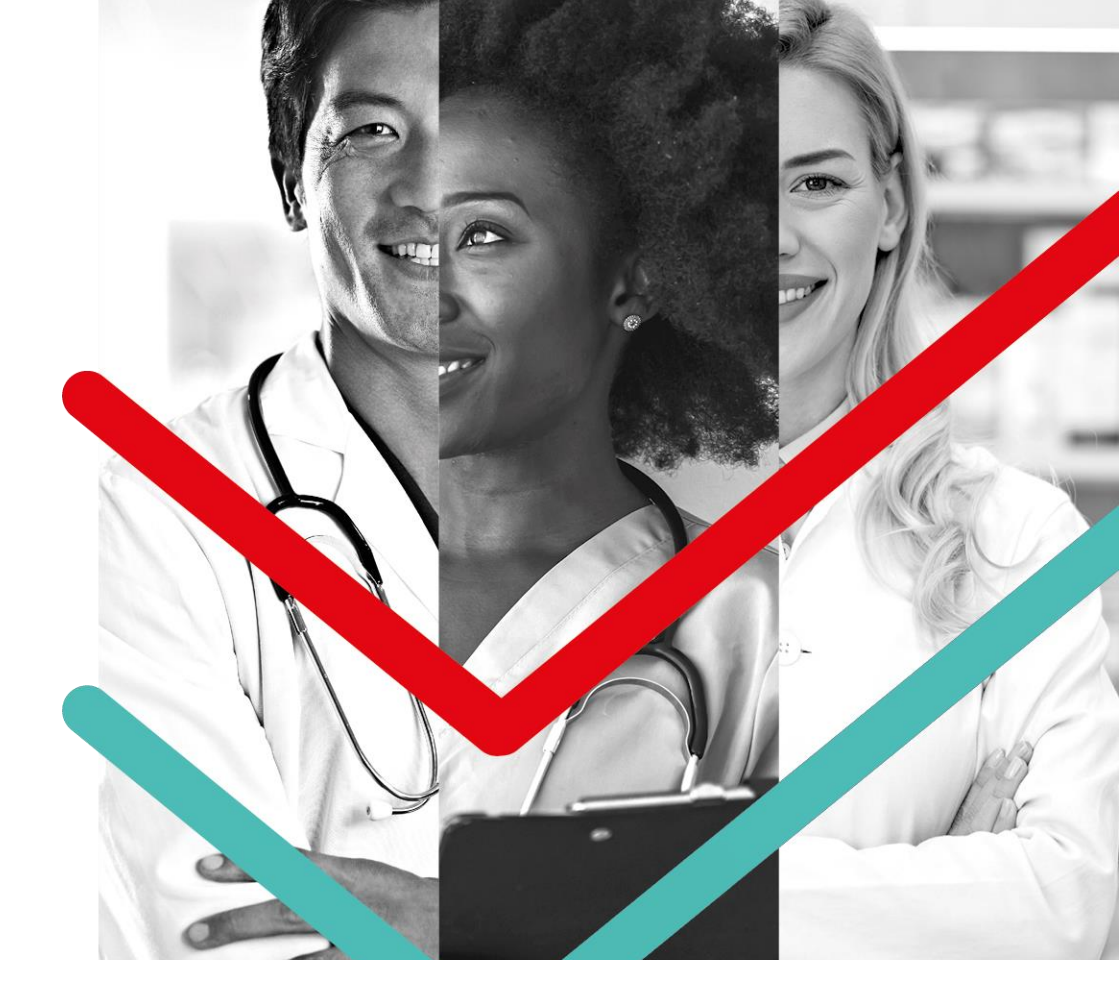

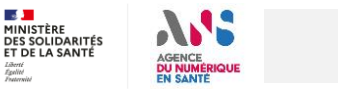

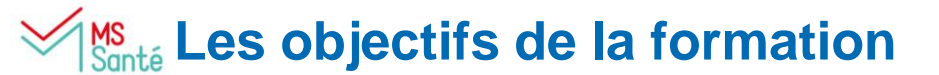

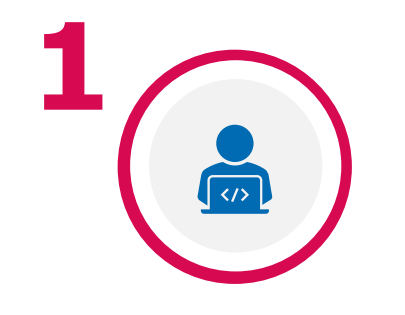

COMPRENDRE LES DIFFÉRENTS USAGES MSSANTÉ

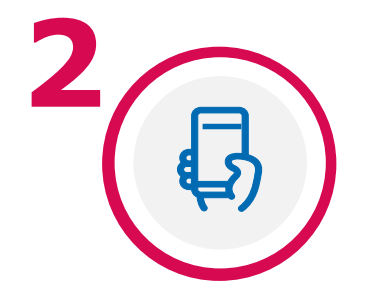

DÉPLOYER LES USAGES MSSANTÉ

2 | Déploiement des usages MSSanté - Formation pour le secteur Médico-Social

### 🕵 Quelles étapes pour envoyer des messages avec MSSanté ?

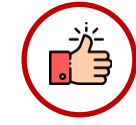

Afin d'assurer un fonctionnement optimal du système de messagerie sécurisée MSSanté, il est recommandé de dématérialiser chaque étape du circuit d'envoi des comptes-rendus.

 Contactez votre éditeur de Dossier Informatisé (DI) pour connaitre les dispositifs de validation pouvant être mis en place

 Formalisez votre circuit de validation dématérialisé des envois du documents avec MSSanté

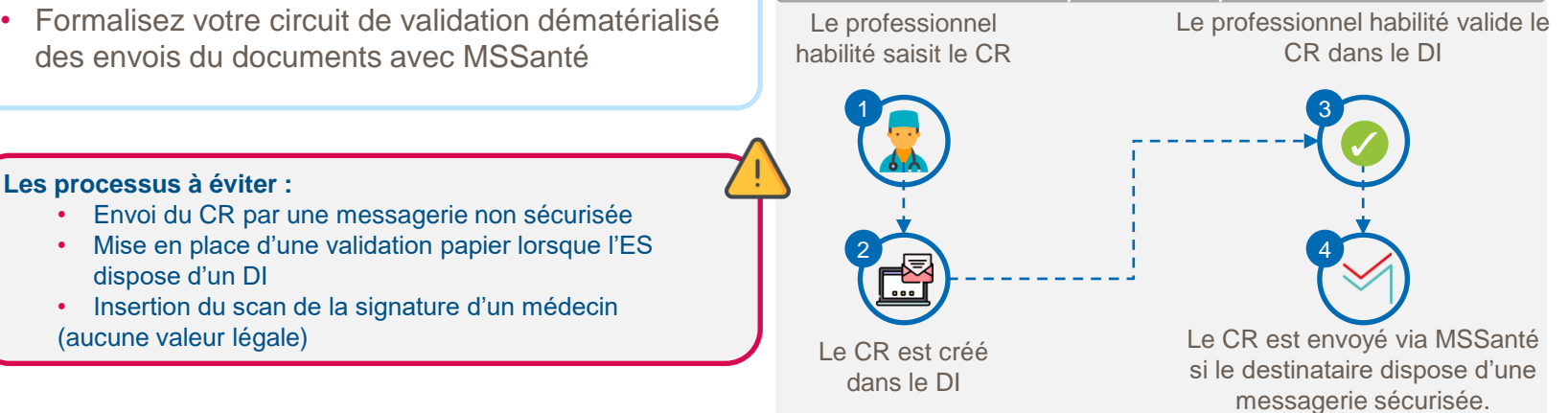

Le processus optimal

### Menté Par quel moyen recevoir des messages avec MSSanté ?

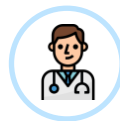

Avec une BAL organisationnelle ou nominative

#### Bonne pratique

Mettre en place une **BAL organisationnelle par service** pour assurer la continuité du traitement des données personnelles de santé

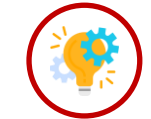

Avec une BAL applicative

#### Bonne pratique

- Insérer dans le corps du mail envoyé depuis le DI, l'impossibilité pour le professionnel habilité de répondre à ce mail
- Intégrer dans le document envoyé, une adresse d'expéditeur valide

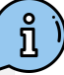

### **Comment nommer des BAL MSSanté ?**

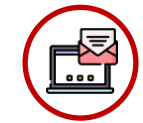

Chaque adresse mail MSSanté est composée :

- D'une partie locale identifiant un professionnel habilité ou un service de la structure
- D'un nom de domaine répertoriant la structure dans l'Espace de Confiance •

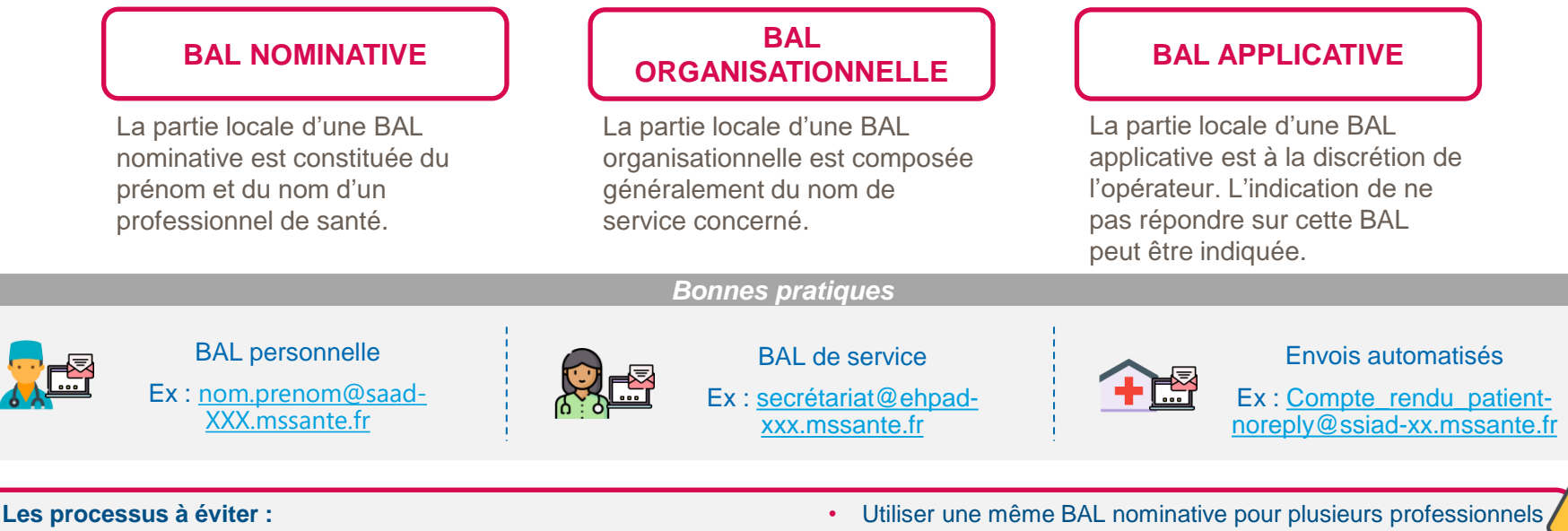

- Décrire une BAL organisationnelle avec des informations nominatives relatives à un utilisateur de type personne physique
- Créer un nom de domaine sans la mention MSSanté

- de santé
- Conserver un compte de messagerie suite au départ d'un • professionnel de santé

### Mente Les configurations de réception de messages MSSanté

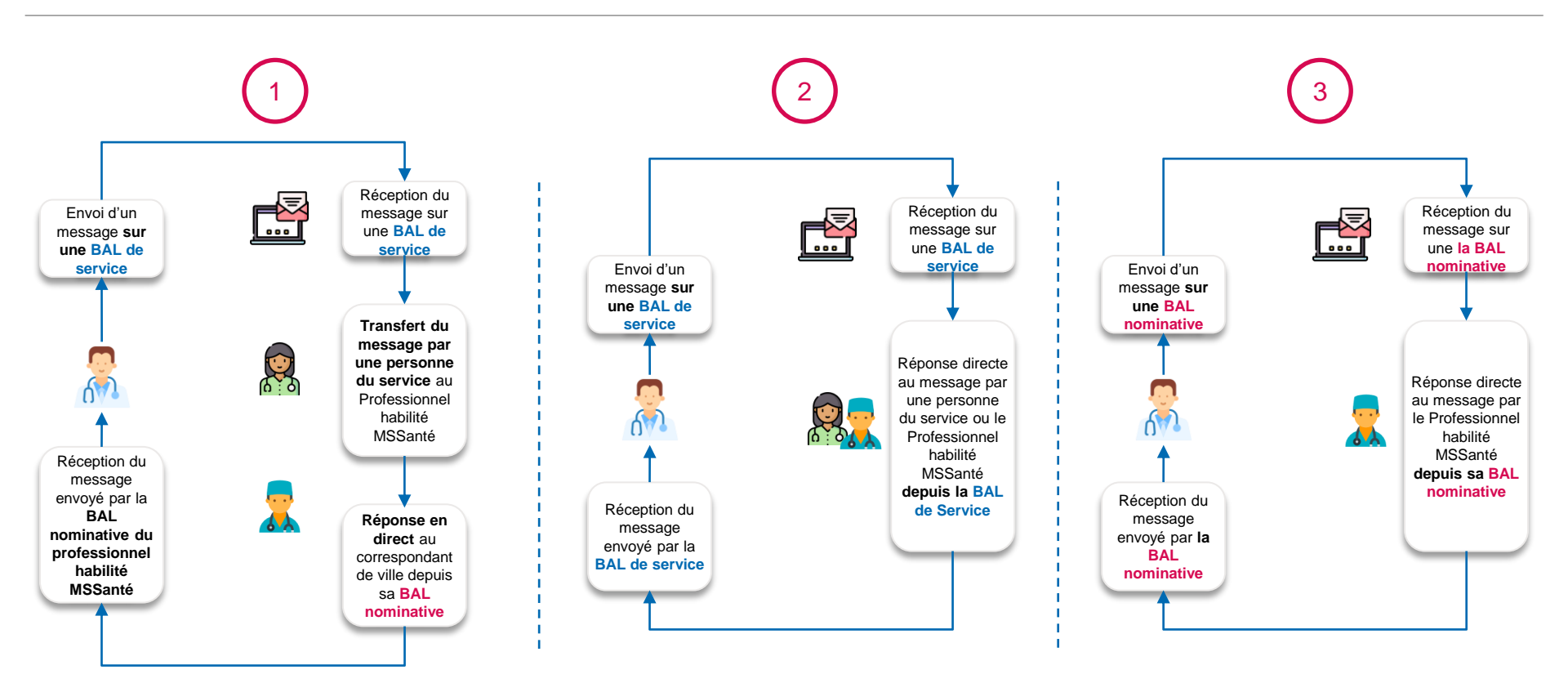

Transmission d'une prescription entre un EHPAD et la pharmacie

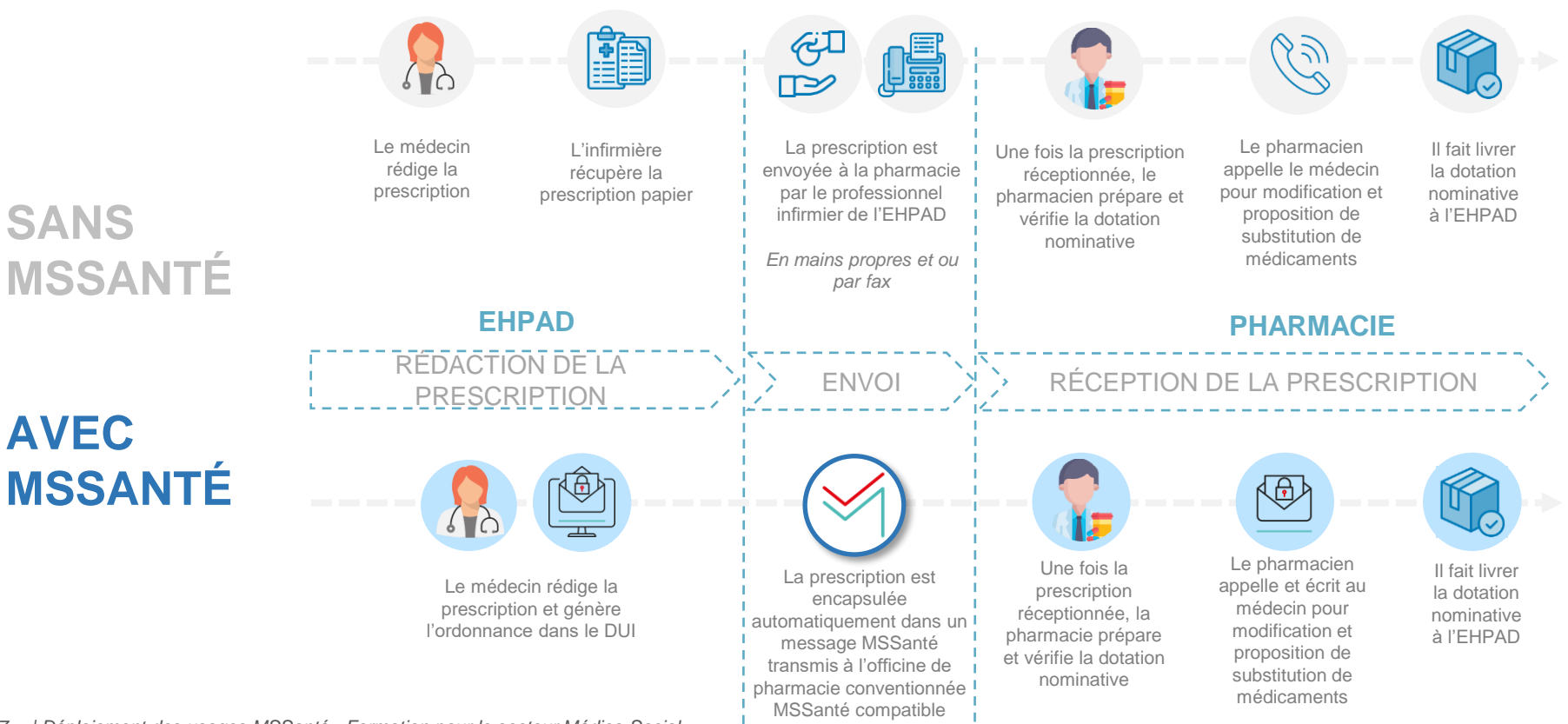

7 | Déploiement des usages MSSanté - Formation pour le secteur Médico-Social

En attendant la e-prescription.

### **Exemple de cas dans lequel utiliser MSSanté** Demande d'intervention du SSIAD par le DAC

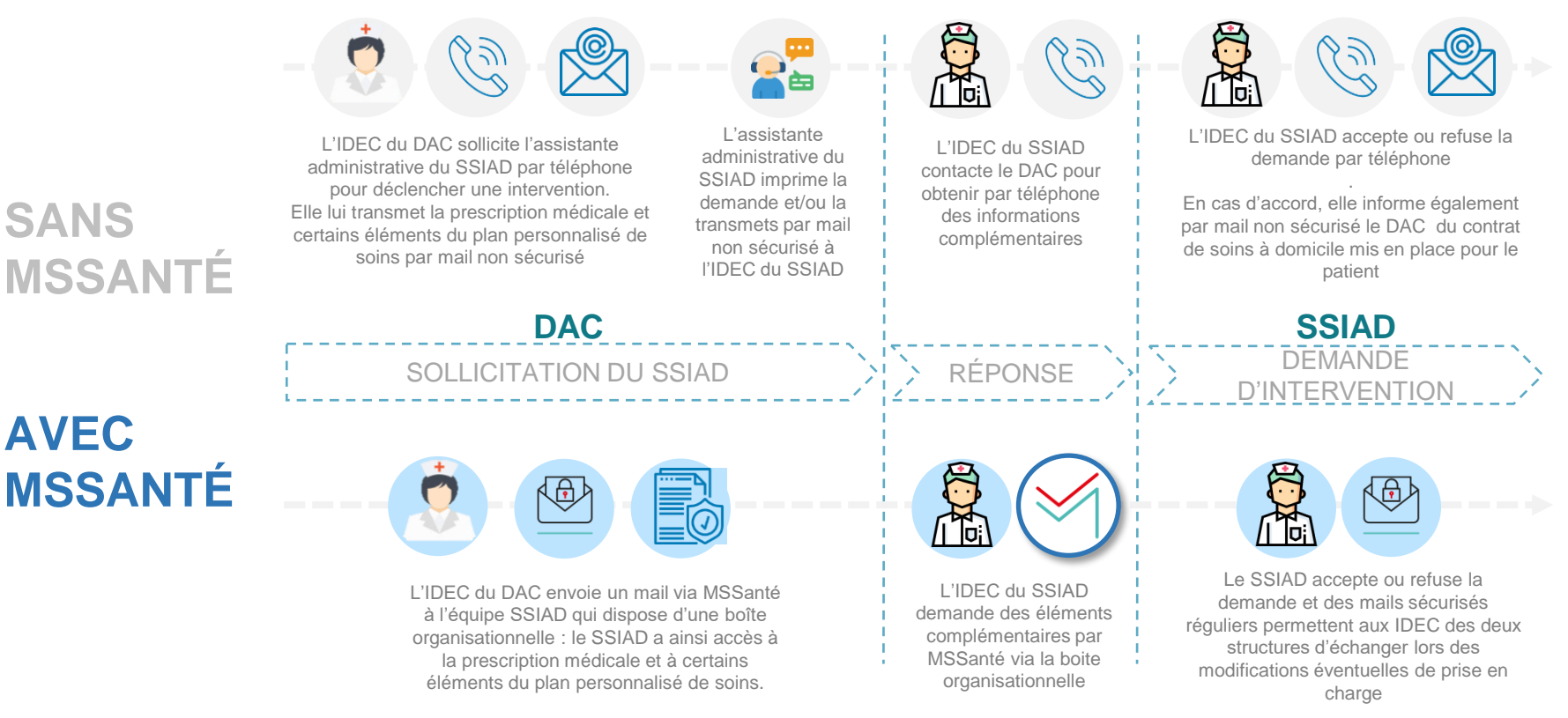

Transmission de la saisine de fin de prise en charge entre le PCPE\* et la MDPH

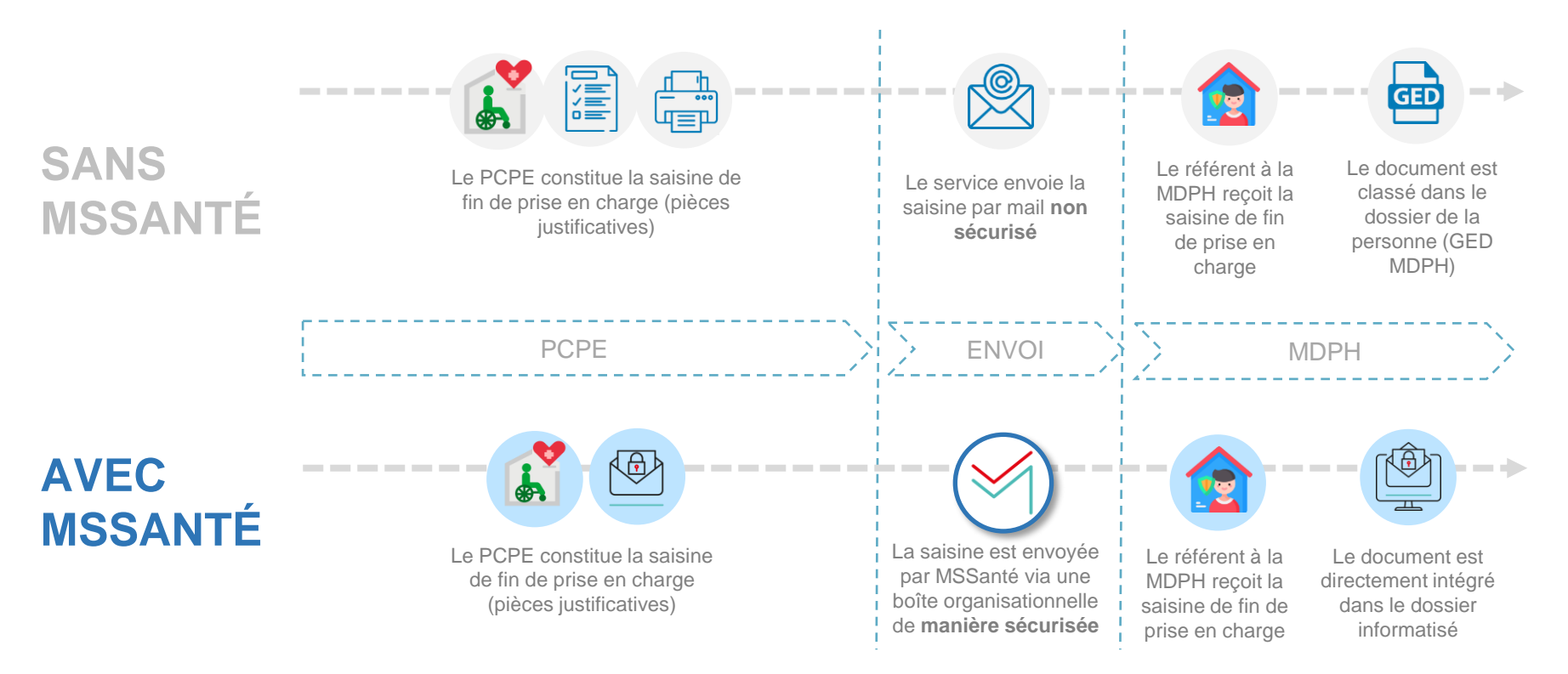

\*Pôle de compétences et de prestations externalisées

Déclaration cellule et recueil d'information préoccupante entre un IME et un CD\*

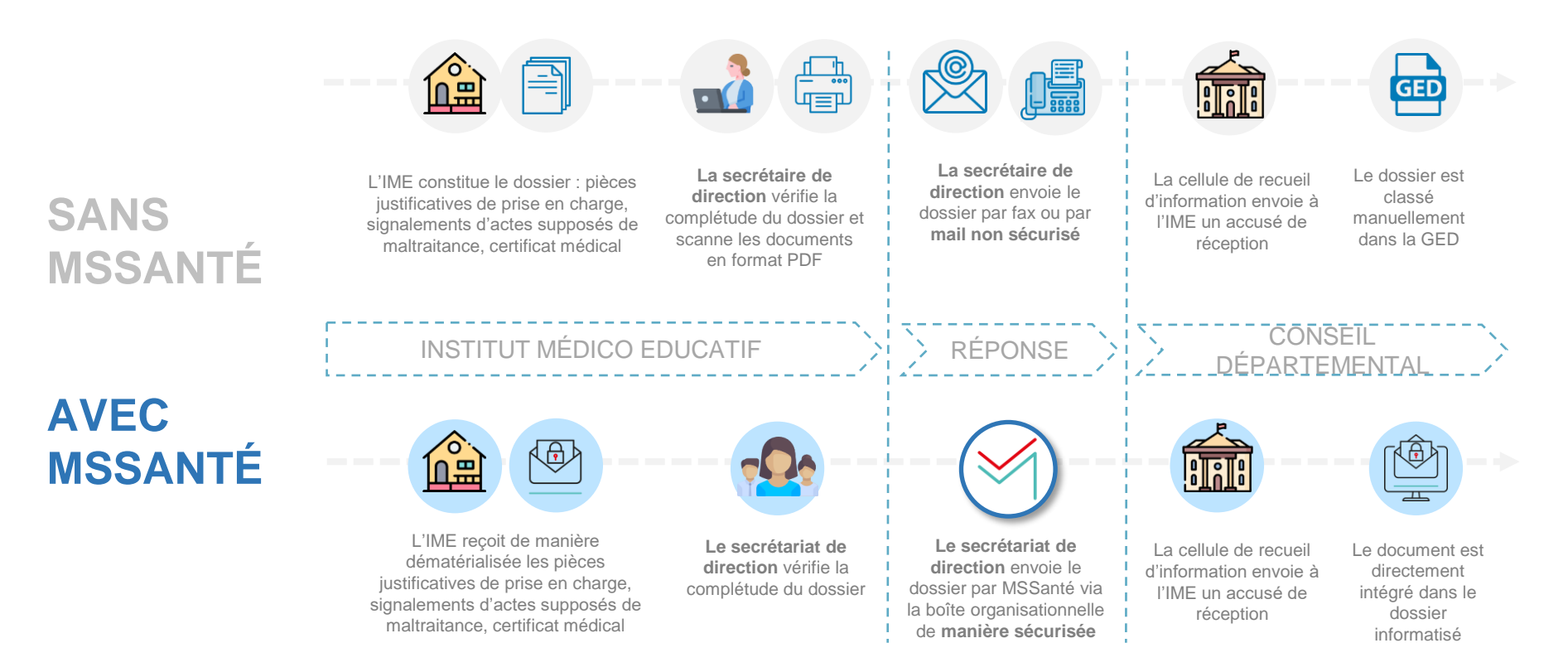

#### \*Conseil départemental

Dispositif MAIA : échanges autour de la table de concertation « gestion de cas »

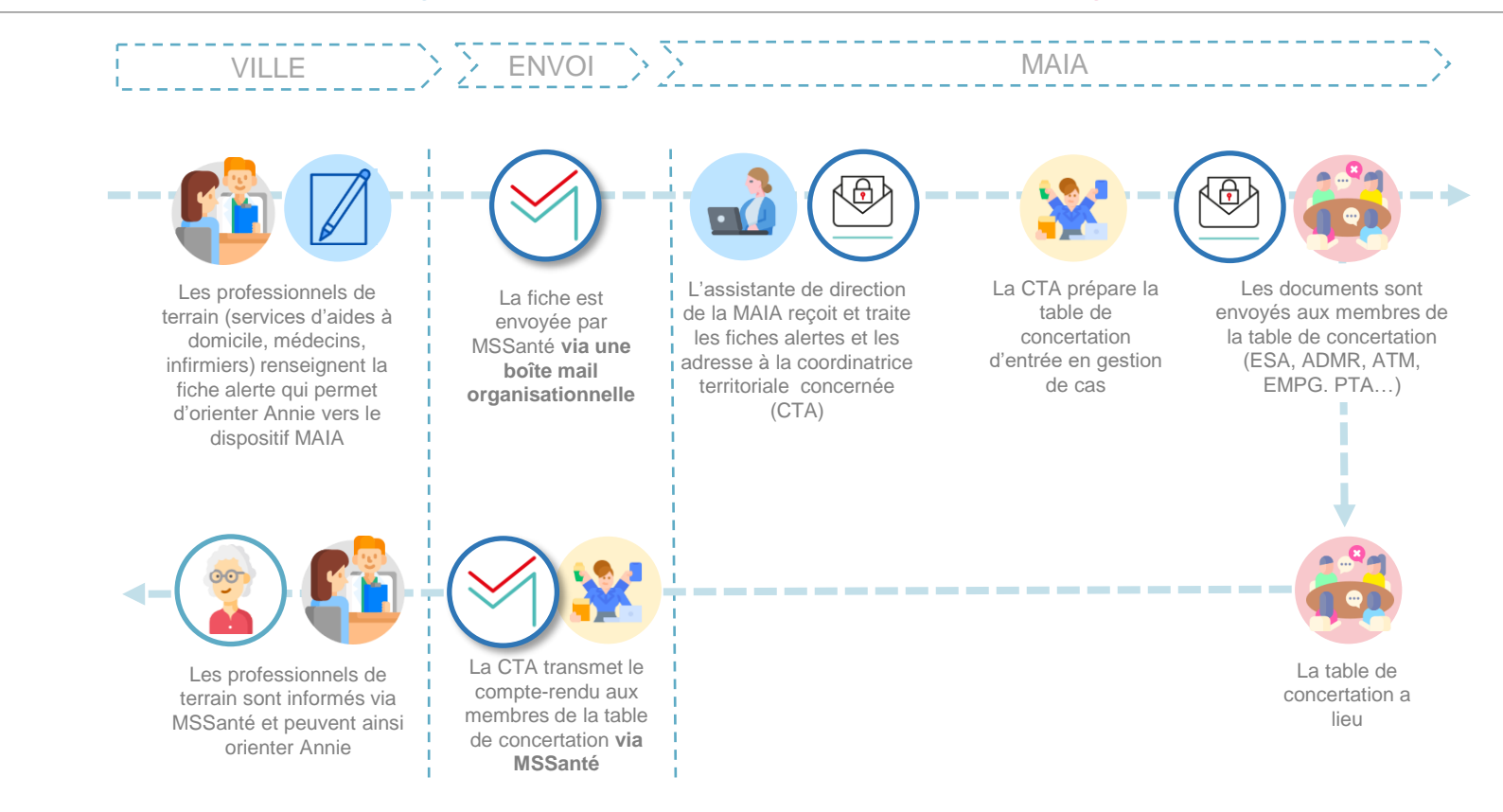

Exemple d'appui a la coordination des DAC

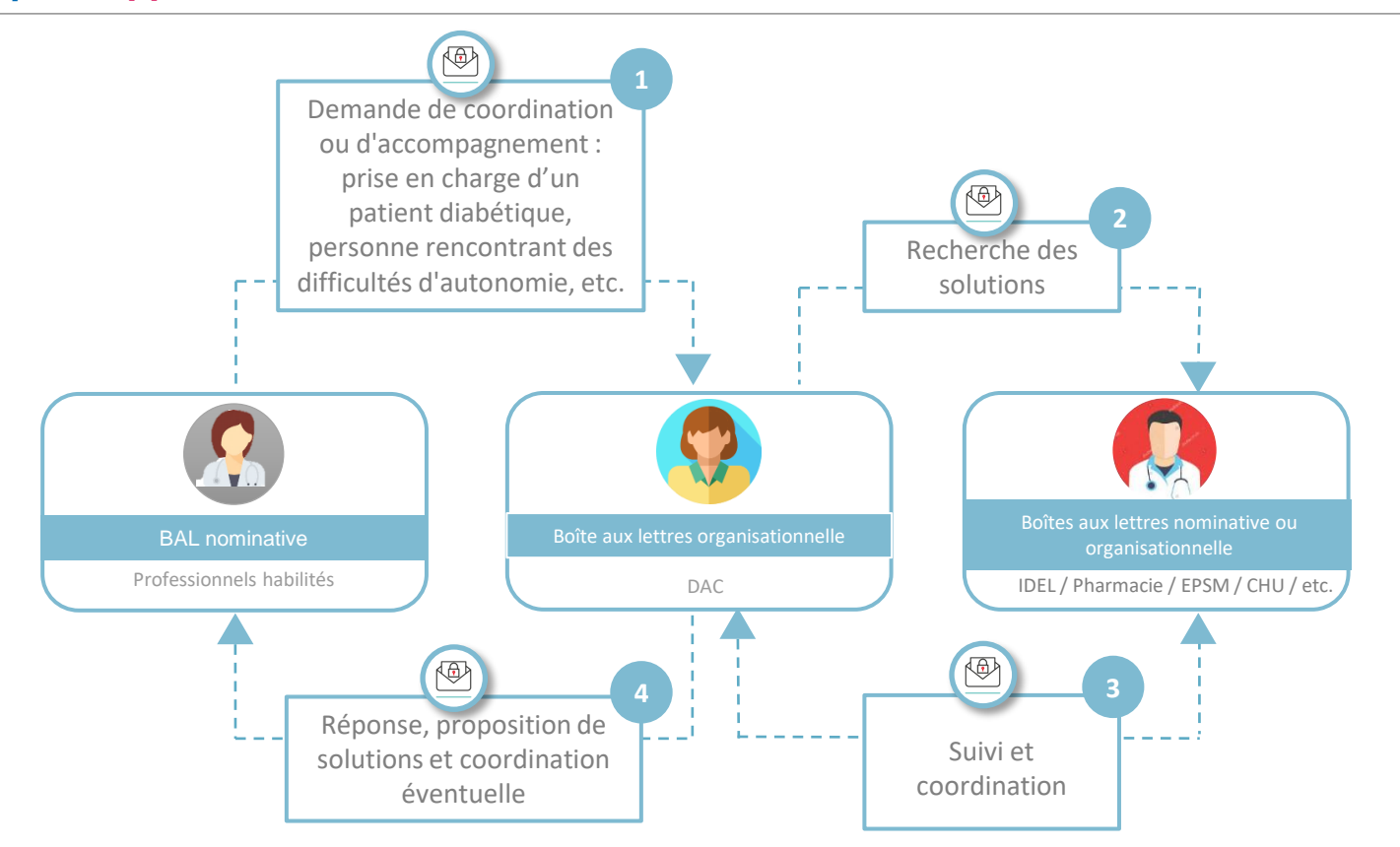

**Exemple d'un parcours de la PMI vers le CAMSP et la MDPH** 

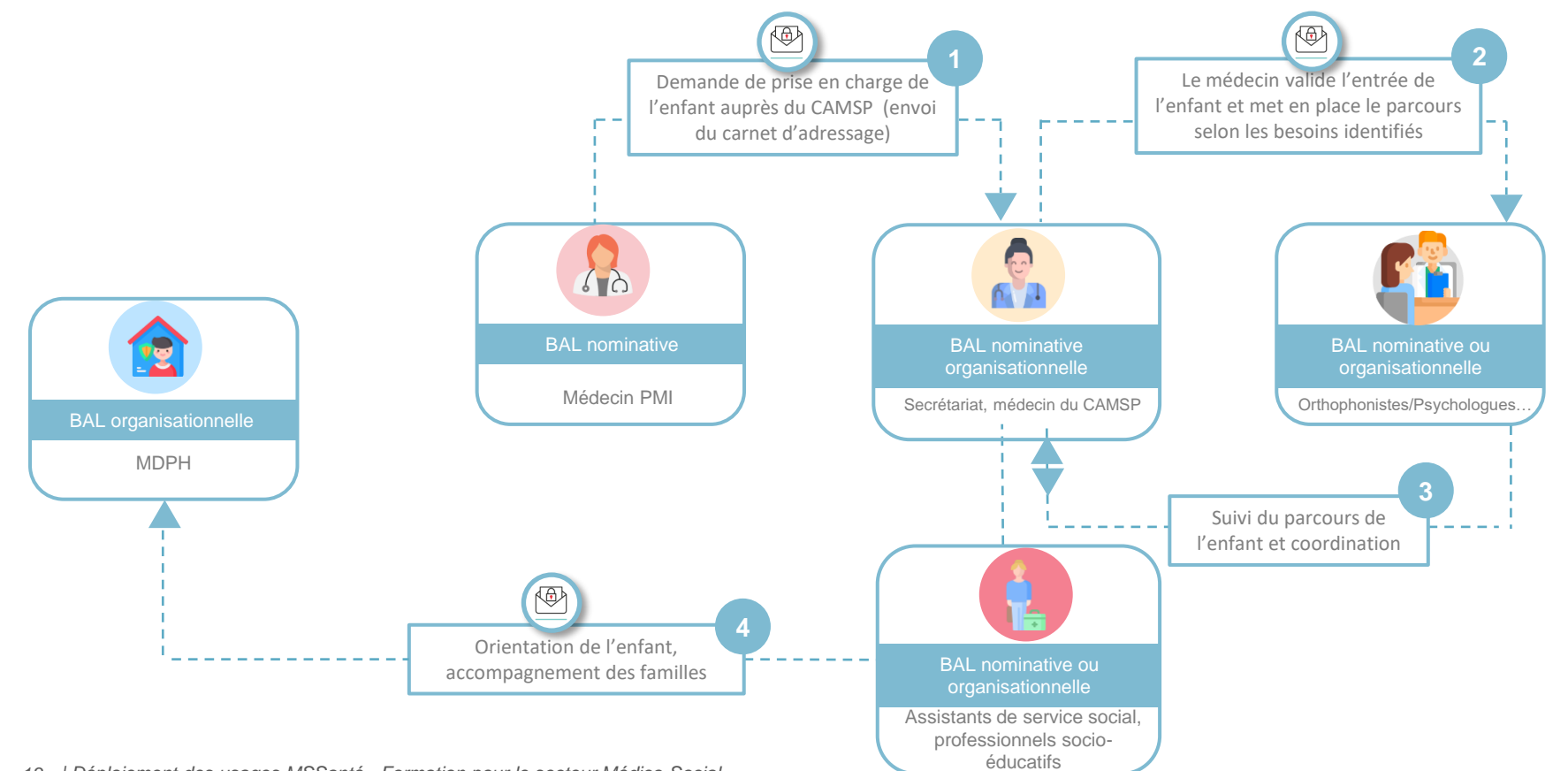

13 | Déploiement des usages MSSanté - Formation pour le secteur Médico-Social

# Structure – En synthèse, pour aller plus loin et utiliser MSSanté

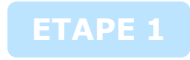

Contactez votre éditeur de DI pour connaitre les dispositifs de validation pouvant être mis en place

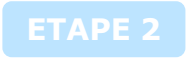

Formalisez votre circuit de validation dématérialisé des envois du documents avec MSSanté

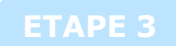

Consultez les fiches usage MSSanté pour déployer vos usages

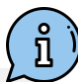

## AGENCE DU NUMÉRIQUE EN SANTÉ

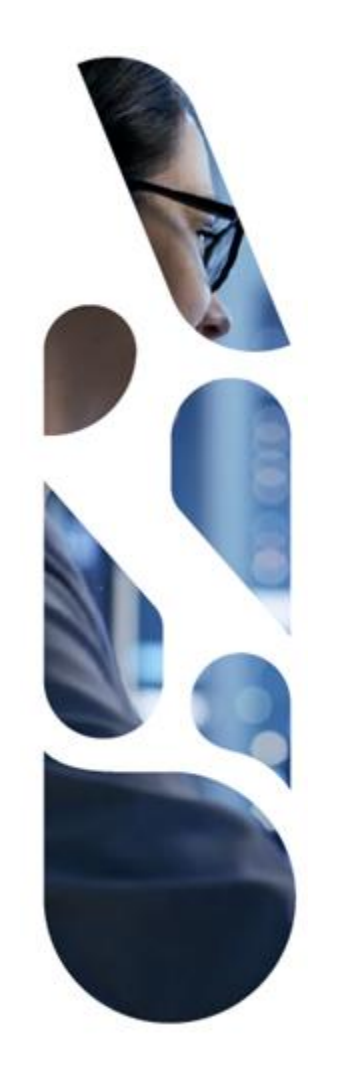

### esante.gouv.fr

Le portail pour accéder à l'ensemble des services et produits de l'agence du numérique en santé et s'informer sur l'actualité de la e-santé.

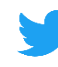

in

@esante\_gouv\_fr

linkedin.com/company/agence-du-numeriqueen-sante